## VPN opkobling

Husk at din adfærd bliver logget.

Log ind på: vpn.eucnvs.dk

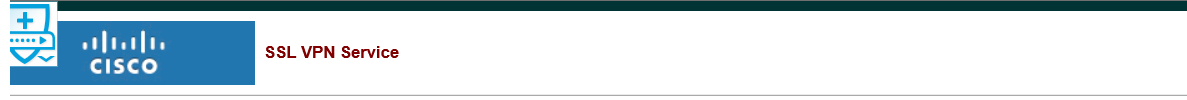

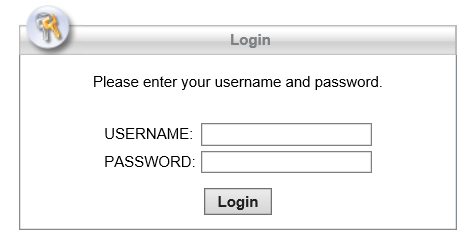

Log på med dit login og password

| AnyConnect Secure Mobility Client Download                                        |
|-----------------------------------------------------------------------------------|
| Download & Install                                                                |
| Download Automatic Provisioning                                                   |
| Download Cisco AnyConnect Secure Mobility Client and install it on your computer. |
| Download for Windows                                                              |

Download og installer clienten på din pc

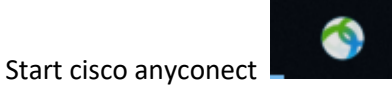

| 🚳 Cisco AnyC | onnect Secure Mobility Client              | - |         | ×                |
|--------------|--------------------------------------------|---|---------|------------------|
|              | VPN:<br>Ready to connect.<br>vpn.eucnvs.dk | ~ | Connect |                  |
| <b>¢</b> (i) |                                            |   |         | alialia<br>cisco |

Skriv vpn.eucnvs.dk i feltet og connect

| 🔇 Cisc | o AnyConnect   vpn.  | eucnvs.dk            | × |
|--------|----------------------|----------------------|---|
|        | Please enter your us | ername and password. | 7 |
|        | Password:            |                      |   |
|        |                      | OK Cancel            |   |

Skriv dit brugernavn og password til skolens net

Nu kan du bruge shortcut til dit P og R drev.

Husk når du har hentet opgaver m.v. at klikke på disconnect, så ikke linien er åben.

| 🕙 Cisco AnyC  | onnect Secure Mobility Client       | _ |            | ×                 |
|---------------|-------------------------------------|---|------------|-------------------|
|               | VPN:<br>Connected to vpn.eucnvs.dk. |   | Disconnect |                   |
| 00:00:14      |                                     |   | IF         | Pv4               |
| <b>\$</b> (i) |                                     |   |            | iliiilii<br>cisco |